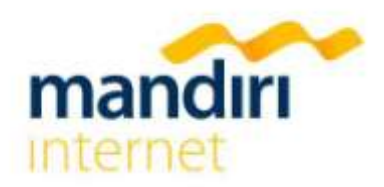

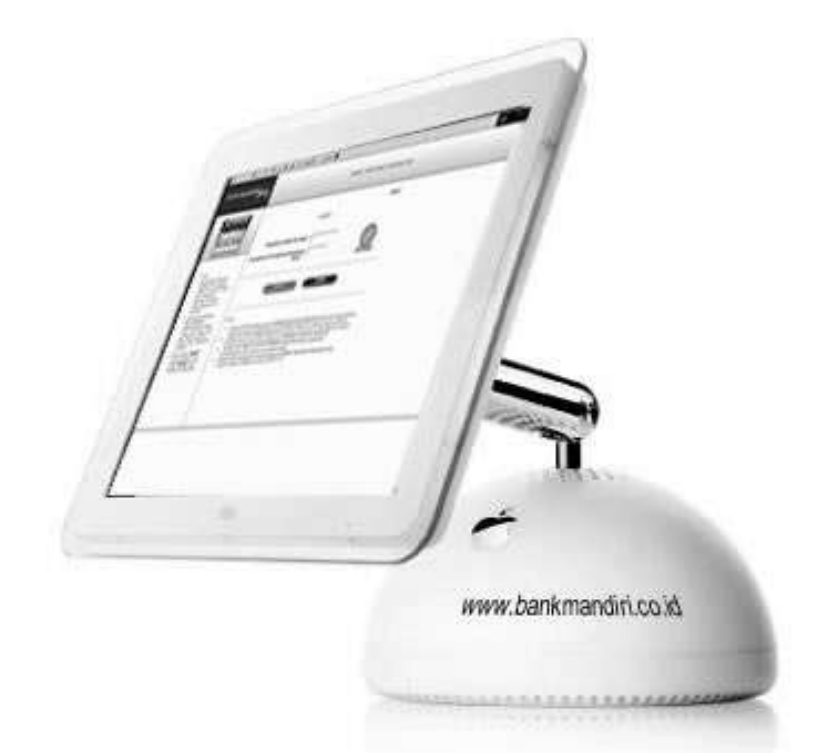

## Cara Aktivasi Di Website Bank Mandiri

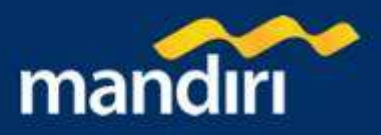

Sebelum melakukan aktivasi MANDIRI INTERNET, Lakukan pendaftaran **mandiri** internet dengan cara registrasi melalui ATM atau datang ke cabang terdekat, untuk mendapatkan nomor **Access ID** dan **Access Code** ( **baca : 2 Langkah Pendaftaran** )

- Kunjungi website Bank Mandiri di alamat : http://www.bankmandiri.co.id
- Kemudian pilih menu "AKTIVASI USER".

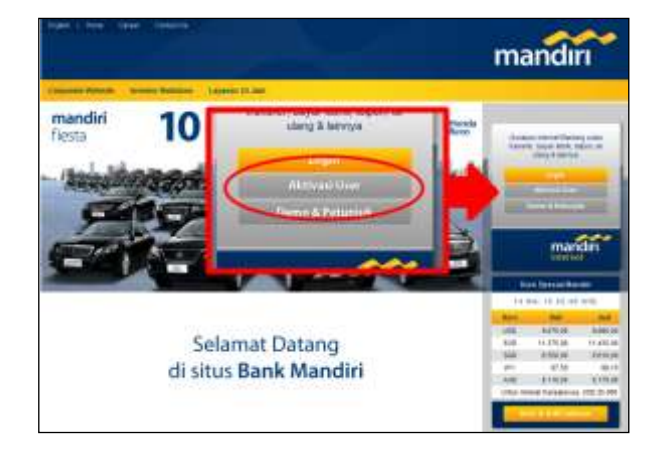

| EXISCICANDIRLES                                              | canal J Plat and J Standard and                                                                                                    |  |
|--------------------------------------------------------------|----------------------------------------------------------------------------------------------------|--|
| EXERCISE<br>ANNOUNCE<br>************************************ | TRAUMY REALING   BODY<br>ANTINUED CONTINUES ANTIONAL<br>TRAUM ONE SETTIONAL<br>SETTIONAL<br>SETTIONAL<br>ANTINUES FAMILIES FAMILIES<br>ANTIONAL FAMILIES FAMILIES FAMILIES<br>ANTIONAL FAMILIES FAMILIES FAMILIES<br>ANTIONAL FAMILIES FAMILIES FAMILIES<br>ANTIONAL SETTIONAL SETTIONAL FAMILIES<br>ANTIONAL SETTIONAL SETTIONAL FAMILIES                                                                                                    |  |
|                                                              | Event where it is some families all all the all the all t |  |

- Bacalah dengan seksama "SYARAT DAN KETENTUAN MANDIRI INTERNET" yang ada pada halaman ini sebelum melakukan aktivasi.
- Tekan tombol "SETUJU" untuk melanjutkan proses aktivasi atau tombol "TIDAK SETUJU" jika ingin membatalkan.
- Isilah kolom 'Masukan ACCESS ID Anda' sesuai dengan cara pendaftaran Anda.
  - <u>Pendaftaran melalui cabang</u> : ACCESS ID adalah nomor akses yang dikirim ke alamat e-mail Anda (16 digit).
  - <u>Pendaftaran melalui mesin ATM</u> : ACCESS ID adalah nomor kartu anda (16 digit)
- Isilah kolom 'Masukan ACCESS CODE Internet Banking Anda' sesuai dengan cara pendaftaran Anda.
  - <u>Pendaftaran melalui cabang</u> : ACCESS
     CODE adalah nomor sandi yang Anda peroleh di cabang dalam amplop tertutup beberapa hari kemudian setelah pendaftaran
    - beberapa hari kemudian setelah pendaftaran Pendaftaran dilakukan melalui mesin ATM :
    - ACCESS CODE adalah nomor sandi yang Anda buat pada mesin ATM.
- Tekan tombol "AKTIFKAN" untuk meneruskan proses aktivasi atau tombol "BATAL" untuk membatalkan proses aktivasi.

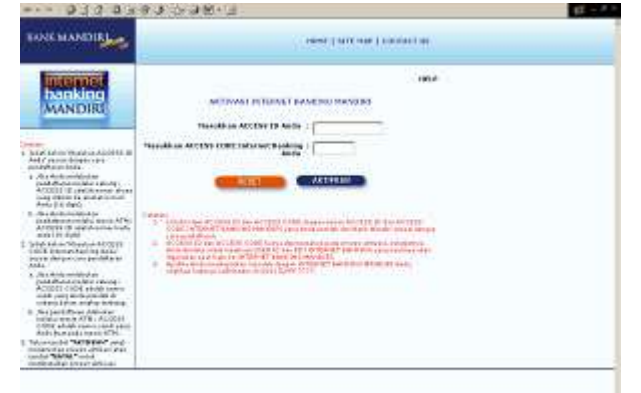

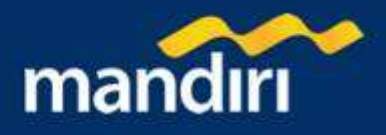

 Isilah kolom 'Masukan USER ID Anda' dengan membuat USER ID sesuai keinginan Anda Sehingga mudah untuk diingat. Penulisan USER ID merupakan kombinasi huruf dan angka, sebanyak 6-10 karakter, sebagai contoh : diki1207

| RECEASED IN THE RECEASED                                                                                                    | SDB CTTT HAP CONDUCT IN                                                                                                    |                                                                                                    |  |
|----------------------------------------------------------------------------------------------------|----------------------------------------------------------------------------------------------------|----------------------------------------------------------------------------------------------------|--|
|                                                                                                    | ACTIVANT INTER                                                                                                    | NAME AND A DESCRIPTION OF A DESCRIPTION OF<br>A DESCRIPTION OF A DESCRIPTION OF A DESCRIPTION OF A DESCRIPTION OF A DESCRIPTION OF A DESCRIPTION OF A DESCRIPTION OF A DESCRIPTION OF A DESCRIPTION OF A DESCRIPTION OF A DESCRIPTION OF A DESCRIPTION OF A DESCRIPTION OF A DESCRIPTIONO |  |
|                                                                                                    | Name and Add Add Adds                                                                                                    | 1                                                                                                    |  |
| hadpen #100.05<br>tendenten Visionen televisie<br>Arbeiten medication (200.05                                                                                                    | maada aa Mis Jahoonei Aada                                                                                                    |                                                                                                    |  |
| change beingsbart strag behaltigter<br>mid all genet allerges.                                                                                                    | Personal and Television (1997) Artistication and Annual Annual An | j.                                                                                                    |  |
| North internation with a complete state of the second state of the second state of the                                                                                                    | Sena facil Re                                                                                                    | - d                                                                                                    |  |
| Restand FE-CUPRP-87                                                                                                    | Malait Class                                                                                                    | 1                                                                                                    |  |
| <ol> <li>Catholis Source Transmission (C.B.<br/>Catholis Source) - Nation Catholis And C.<br/>Sangara Source Catholis Contract<br/>(Sangara Source) - National Contract<br/>Catholis Source Contract (C.B.<br/>Catholis Source) - National Contract<br/>(Sangara Source) - National Contract<br/>(Sangara Source) - Nationa</li></ol> | Tillion Talana                                                                                                    | <ul> <li>T Salara Superi</li> <li>T Salara Independent</li> <li>Salara Independent</li> </ul>                                                                                                    |  |
| Listerate Tedes and Briter                                                                                                    |                                                                                                    | in the second second second second second second second second second second second second second second second                                                                                                    |  |
| The second second secon                                                                                                    | Andread State of the second state of the second state of the       | An experiment of a state of a state of the temperature and the state of the state of the state o    |  |
|                                                                                                    | Contraction of the second second second second second second second second second second second second second s                                                                                                    |                                                                                                    |  |

- Isilah kolom 'Masukan PIN INTERNET BANKING Anda' dengan membuat PIN INTERNET BANKING sesuai keinginan Anda sehingga mudah untuk diingat. Penulisan PIN INTERNET BANKING hanya berupa angka, sebanyak 6 karakter. contoh : 513729
- Isilah kolom 'Konfirmasi PIN INTERNET BANKING Anda' dengan memasukan kembali nomor PIN yang telah Anda buat
- Tekan tombol "AKTIFKAN" untuk meneruskan proses aktivasi atau tombol "BATAL" untuk membatalkan

proses aktivasi.

## Catatan : PIN INTERNET BANKING tidak boleh sama dengan ACCESS CODE

- Jika proses aktivasi berhasil maka akan muncul screen seperti ini
- USER ID dan PIN INTERNET BANKING Anda telah siap digunakan untuk masuk kedalam Layanan MANDIRI INTERNET. Untuk memulai Layanan MANDIRI INTERNET, silahkan tekan tombol "LOGIN"

| Prove Manual Program             | (BEE) WITH YOUR CONCEPTION                                                                                                    |  |  |
|----------------------------------|----------------------------------------------------------------------------------------------------|--|--|
| DECEMBER<br>DOD KING<br>MAN DIRI | ALLA<br>ALTIVATE INCLUSION PLANDING ALLA ALTIVATION OF ALL<br>ALTIVATE INCLUSION PLANDING ALLA ALTIVITATION<br>ALTIVATE INCLUSION PLANDING ALLA ALTIVITATION ALLA ALTIVITATIONE ALLA ALTIVITATIONE ALLA ALTIVITATIONE ALTIVITATIONE ALLA ALTIVITAT |  |  |

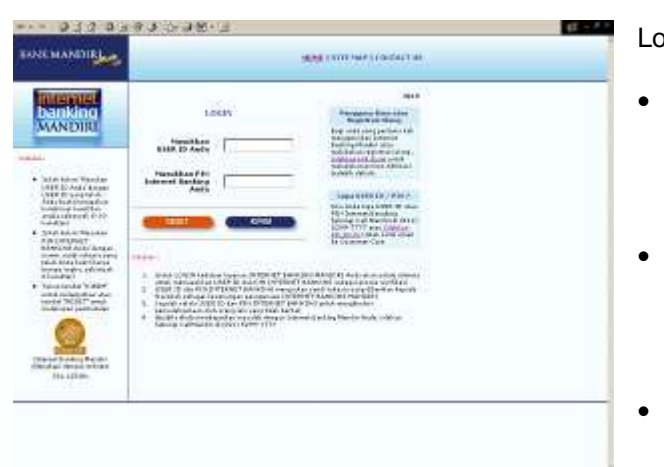

Login ke Mandiri internet :

- Isilah kolom 'Masukan USER ID Anda' dengan USER ID yang telah Anda buat (merupakan kombinasi huruf dan angka sebanyak 6-10 karakter)
- Isilah kolom 'Masukan PIN INTERNET BANKING Anda' dengan nomor sandi rahasia yang telah Anda buat (hanya berupa angka, sebanyak 6 karakter)
- Tekan tombol "KIRIM" untuk melanjutkan atau tombol "RESET" untuk melakukan pembatalan

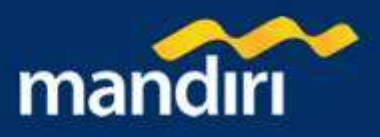

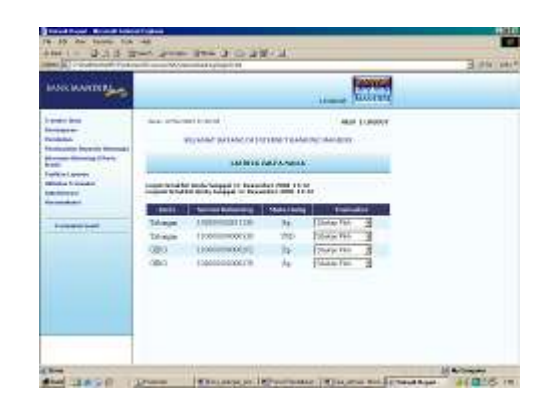

Setelah login maka akan tampil halaman Selamat Datang di Mandiri internet

Selanjutnya Aktifkan Token PIN Mandiri Anda, dengan cara berikut ini :

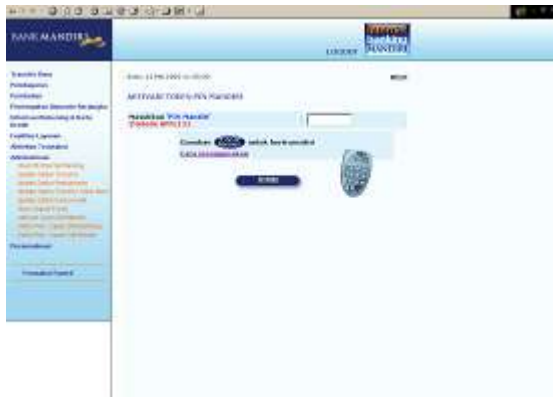

- 6. Pada layar akan ter-display: APPLI.
- 7. Tekan angka 2 (dua) pada keypad (Metoda APPLI 2) dan pada layar Token PIN Mandiri akan tampil 6 digit nomor PIN Mandiri

1 2.

Pada Layar Komputer Anda:

Pilih Menu "Administrasi"

Pada Token PIN Mandiri Anda

display : PIN

PIN Mandiri Anda

Pilih "Aktivasi Token PIN Mandiri"

3. Aktifkan Token PIN Mandiri Anda dengan menekan tombol merah pada keypad 4. Pada layar Token PIN Mandiri akan ter-

5. Masukan 6 digit angka password Token

## Pada Layar Komputer Anda:

- 8. Masukkan 6 digit Nomor PIN Mandiri tersebut pada kolom "Masukkan PIN Mandiri Anda untuk Aktivasi " di layar komputer Anda
- 9. Tekan tombol "KIRIM"

## Pada Token PIN Mandiri Anda:

- 10. Tekan Tombol merah 🔾 untuk kembali ke menu APPLI
- 11. Tekan Tombol merah **()** sekali lagi jika ingin mematikan Token PIN Mandiri Anda 12. Proses Aktivasi Token PIN Mandiri Anda telah selesai

Anda sudah siap untuk mengunakan MANDIRI INTERNET, untuk petunjuk lengkap cara bertransaksi setiap fitur, baca: 'Cara Bertransaksi'

> Untuk keterangan lebih lanjut hubungi : Call Mandiri : 14000 atau (021) 5299-7777

customer.care@bankmandiri.co.id http://www.bankmandiri.co.id/contact.aspx

Cara Aktivasi di Website Bank Mandiri